# **Registration steps for Game Day**

# STEP 1

Game Day likes Chrome, you may have issues with Explorer.

Log onto the Clare and District Hockey Club Website <u>https://sitedesq.sportstg.com/site/index.cfm?fuseaction=display\_main&OrgID=11564</u>

Click on the Registration tab and then the hyperlink - screen below will apear

Select 'Clare & District Hockey Association'

### Select your club

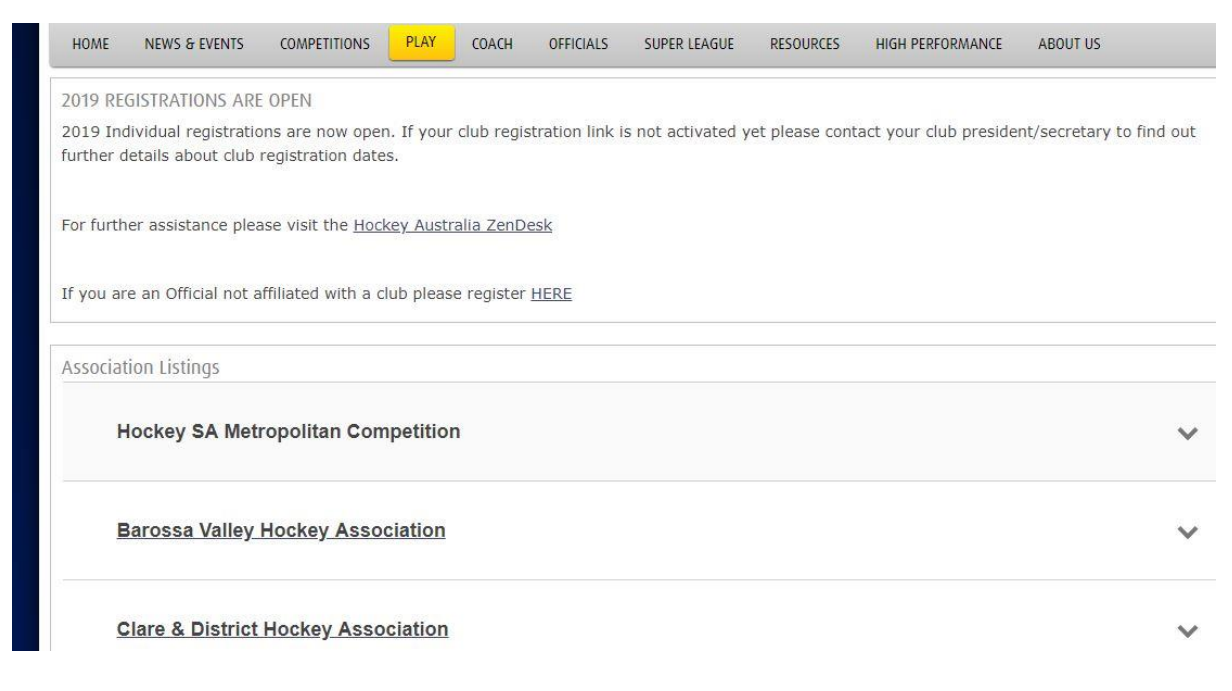

# **STEP 2**

You may be asked to reset your password as it is a new system

|       | <b>X</b> Hockey<br>Australia               |         |
|-------|--------------------------------------------|---------|
|       | Login to register or renew your membership | MN 83   |
| 1     | Email address                              |         |
|       | Password                                   | ROOKINE |
| AN DI | Login                                      | COCKED  |
|       | Forgot password?                           |         |
|       | Don't have an account?                     |         |
| -1    | SportsTG*                                  |         |

## **STEP 3**

This will bring up any players linked to your email address. Select who you are registering (can only do one at a time). Select if you are a player, coach etc

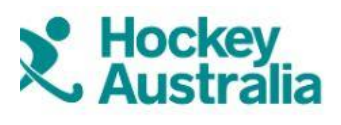

Clare Hockey Club

### Lets add your other basic details

| Who are you registering? |  |
|--------------------------|--|
| Jo Blogs                 |  |

### **STEP 4**

Compulsary registrations from Hockey SA and Hockey Australia are already circled and can not be altered.

Junior playing in senior grades you <u>must</u> select the 'Upgrade'. Scroll down to what club sub you will be needing.

If playing in 2 teams, select the higher grade sub (you do not select both). All United team subs include turf fees which is why the increase in cost.

#### Select your registration options

| 2019 CLUB REGISTRATION - Clare Hockey Club Individual Registration<br>This subscription will register you with Clare Hockey Club                                                                                                    | \$0      | ۲ |
|----------------------------------------------------------------------------------------------------|----------|---|
| 2019 HOCKEY SA JUNIORS - Hockey SA Individual Registration Fee (Under<br>18)<br>This subscription covers the Hockey South Australia levy and is for any player only playing<br>junior hockey in 2019                                                                                               | \$22.77  | ۲ |
| Hockey Australia - Junior Player Levy (Ages 9-18) - 2019<br>Hockey Australia levy aimed at juniors players in the age bracket of 9 - 18 years of age. This<br>includes members turning 9 at some point in 2019. This levy includes the individual levy,<br>player insurance and transaction costs. | \$30.00  | ۲ |
| 2019 HOCKEY SA JUNIOR playing SENIORS UPGRADE<br>If you are a junior player intending on playing senior hockey in 2019 you must purchase this<br>subscription upgrade                                                                                                    | \$22.77  |   |
| 2019 Junior Goalie supplying own gear<br>CHC Junior Goalie supplying own goalie gear                                                                                                    | \$85.00  |   |
| 2019 Junior Playing in Seniors                                                                                                    | \$140.00 |   |

### **STEP 5**

Add your details. Please provide medical detail if applicable to assist coaches and team managers

| Australia         | 9                             |
|-------------------|-------------------------------|
| Clare Hockey Club |                               |
|                   | Just a few more details       |
|                   | Street Number and Street Name |
|                   | City                          |
|                   | Home State (optional)         |

### **STEP 6**

Add any other members of the family here and then proceed to pay via Credit Card or Paypal

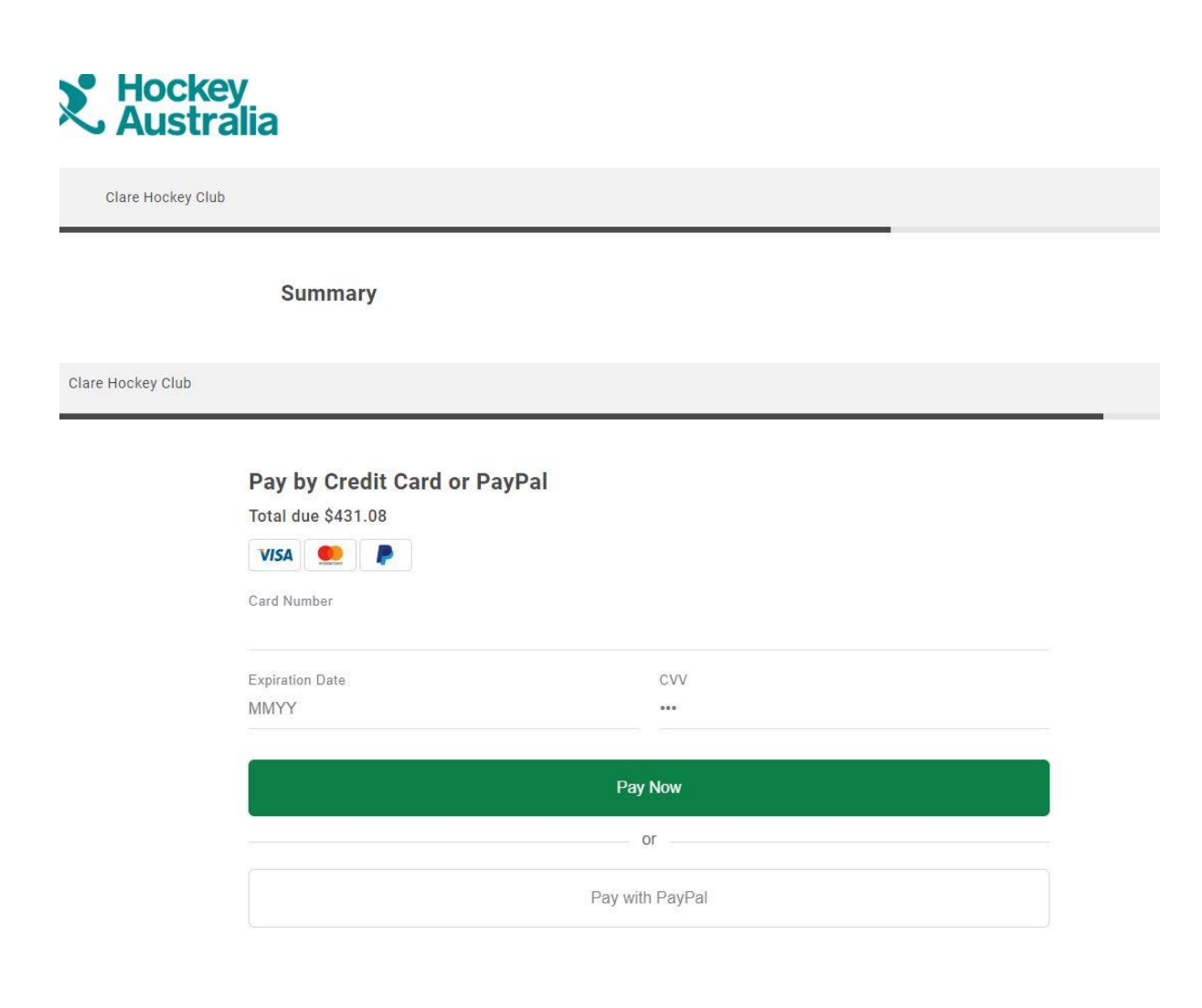

## STEP 7

Once completed correctly you will see this page and receive emails with registrations and a receipt.

### Any player in the United teams have one more step to Dual Register - see below

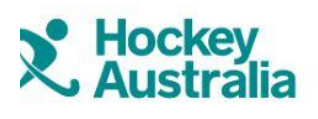

Clare Hockey Club

Thanks for registering

### **Dual Registration**

This is for anyone playing in a CDHA United team. There is zero cost to this.

Log out of they registration system and log back in.

http://www.hockeysa.com.au/Play/Find-a-Club/Organisation-Selector

Follow the steps

- 1. Choose 'Barossa Valley Hockey Association'
- 2. Select 'Clare and District Hockey Club'
- 3. Follow steps one above
- 4. A Registration Option will apear like below
- 5. Select '2019 Dual Registration' only
- 6. Proceed to enter information and submit

Clare & District Hockey Club

#### Select your registration options

| 2019 HOCKEY SA JUNIORS - Hockey SA Individual Registration Fee (Under<br>18)<br>This subscription covers the Hockey South Australia levy and is for any player only playing<br>Junior hockey in 2019                                                                                               | PAID | 0 |
|----------------------------------------------------------------------------------------------------|------|---|
| 2019 Individual Registration with Clare and Districts Hockey Club<br>This subscription links the member with the Clare and District Hockey Club                                                                                                    | \$0  | ۲ |
| Hockey Australia - Junior Player Levy (Ages 9-18) - 2019<br>Hockey Australia levy aimed at juniors players in the age bracket of 9 - 18 years of age. This<br>includes members turning 9 at some point in 2019. This levy includes the individual levy,<br>player insurance and transaction costs. | PAID | ۲ |
| 2019 Dual Registration<br>CDHA United players playing in U16, Men or Women teams in BVHA                                                                                                    | \$0  |   |